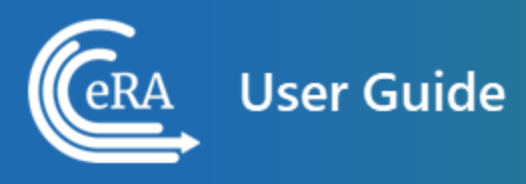

# Terms and Conditions Module (TCM) for Grantees User Guide

August 9, 2024

**NOTE:** This user guide is an identical PDF version of the online help.

# Contact Us

**Additional Help Needed?** Please contact the eRA Service Desk (<u>https://www.era.ni-h.gov/need-help</u>).

Toll-free: 1-866-504-9552; Phone: 301-402-7469

Hours: Mon-Fri, 7:00 a.m. to 8:00 p.m. Eastern Time

**Feedback on the user guide?** Please email the eRA Communications Office (<u>era</u>-<u>communications@mail.nih.gov</u>).

#### Disclaimer STATEMENT

No data shown in illustrations represents any real account, project, or individual. Any resemblance to actual accounts, projects, or individuals is purely coincidental.

# Table of Contents

| Table of Contents                                 | 3  |
|---------------------------------------------------|----|
| Latest Updates                                    | 4  |
| Overview of Terms and Conditions                  | 5  |
| View Tracked Terms                                | 6  |
| View Terms Tracking Details Screen for Grantees   | 7  |
| SAMHSA/FDA/DOC View Terms Tracking Details        | 8  |
| OTA/VA View Milestones Tracking Details           | 9  |
| Expanded View                                     | 10 |
| Working in Expanded View                          | 10 |
| Additional Materials Screen for Grantees          | 12 |
| Actions                                           | 12 |
| Submission History - Grantee View                 | 14 |
| View Submission History                           | 15 |
| Additional Department of Commerce (DOC) Resources | 16 |

# Latest Updates

Updates and new features in Terms and Conditions:

#### October 2, 2023

#### New Look and Feel for Online Help and User Guide

The online help and user guide have been updated to the new look and feel, consistent with the new look and feel of eRA Modules. There are no changes to the organization or function of the help topics.

# Overview of Terms and Conditions

The terms of a grant are the legal requirements imposed on the grant by the administering agency, whether based on statute, regulation, policy, or other document referenced in the grant award, or specified by the grant award document itself. The Notice of Award (NoA) may include both standard and special conditions that are considered necessary to attain the grant's objectives, facilitate post-award administration of the grant, conserve grant funds, or otherwise protect the Federal Government's interests.

The Terms and Conditions Module (TCM) enables grantee organizations to track due dates and submit supporting documents to satisfy the terms/milestones of their grant applications.

#### **Terms and Conditions User Roles**

Users with PI, SO and BO user roles can access terms/milestones in eRA Commons, view term tracking, add comments and submit supporting documentation.

# View Tracked Terms

For grants that have tracked terms, a *View Terms Tracking* action is available in the in the eRA Commons Status screen:

| Status Result - List of Applications/Grants @ 🕢 🔽 |                         |                                                                |                                                           |                                            |                                                |                                                          |                                   |                 |                                       |   |
|---------------------------------------------------|-------------------------|----------------------------------------------------------------|-----------------------------------------------------------|--------------------------------------------|------------------------------------------------|----------------------------------------------------------|-----------------------------------|-----------------|---------------------------------------|---|
| U79SM080025                                       | 4 10/01/2<br>Period)    | 2016 - 09/30/2024 (Project                                     | FUNN, PERRY (PD/PI)                                       | Project I<br>OutRead<br>Advocad<br>(Title) | FORECAST (F<br>ch through Ex<br>cy Studies Tra | Foundations for<br>periential Child<br>lining) - Anna on | Awarded.                          | Non-fellowships | only                                  | - |
| Application ID                                    | Grants.gov<br>Tracking# | Proposal Title                                                 |                                                           |                                            | PD/PI Name                                     | e Submission<br>Status                                   | Current Application<br>Status     | Status<br>Date  | Available Actions                     |   |
| 6U79SM080025-01M001                               |                         | Project FORECAST (Foundation<br>Advocacy Studies Training) - A | ons for OutReach through Experiential Cl<br>nna on M001   | hild                                       | PUNN, PERRY<br>(PI)                            |                                                          | Awarded. Non-<br>fellowships only | 09/27/2017      | Correspondence<br>View Terms Tracking |   |
| 6U79SM080025-02M001                               |                         | Project FORECAST (Foundation<br>Advocacy Studies Training) - A | ons for OutReach through Experiential Cl<br>P's on 02M001 | hild                                       | PUNN, PERRY<br>(PI)                            |                                                          | Awarded. Non-<br>fellowships only | 10/02/2017      | Correspondence<br>View Terms Tracking |   |
| 5U79SM080025-02                                   | GRANT12357372           | Project FORECAST (Foundation<br>Advocacy Studies Training)     | ons for OutReach through Experiential Cl                  | nild                                       | PUNN, PERRY<br>(PI)                            | Submission<br>Complete                                   | Awarded. Non-<br>fellowships only | 07/18/2017      | Correspondence<br>View Terms Tracking |   |
| 1U79SM080025-01                                   | GRANT12162784           | Project FORECAST (Foundation<br>Advocacy Studies Training)     | ons for OutReach through Experiential Cl                  | hild                                       | PUNN, PERRY<br>(PI)                            | Submission<br>Complete                                   | Awarded. Non-<br>fellowships only | 08/31/2016      | Correspondence<br>View Terms Tracking |   |

Figure 1: View Terms Tracking link

#### Actions

Click **View Terms Tracking** to go to the <u>View Terms Tracking Details</u> screen: In that screen qualified grantee users (PD/PI,MPI,SO,BO) can see the details all terms and conditions applicable to the grant, and can submit documents as needed to satisfy award terms, and to respond to grantor requests for additional materials (RAMs).

Click **Correspondence** to send email to the SMHSA Program Official responsible for this grant: A new email message will open, addressed to the proper recipient and bearing the subject line: *Correspondence for Grant < grant number >*.

#### View Terms Tracking Details Screen for Grantees

The *View Terms Tracking Details* screen, shown below, opens when you click the **View Terms Tracking** button for a grant in the eRA Commons *Status* screen.

This screen displays the current tracking status of all terms applicable for the grant project period, broken out by budget period. The *Next Due Date Status* column displays color-coded badges to indicate whether a term is Not Tracked, Unresolved, or Resolved.

The PD/PI, BO and SO can view award terms and conditions and submit documents as needed to satisfy those requirements.

## SAMHSA/FDA/DOC View Terms Tracking Details

| <b>Drgar</b><br>MEDI                       | nization Name<br>CAL CENTER                                                                                                    | Core Grant<br>H79FG                                                                                                    | Number                                                                                                    |                                                                                                    | Current                                                                                                    | Assignments                                                                                                    |                                                                                                    |                                                                                                    |
|--------------------------------------------|----------------------------------------------------------------------------------------------------|----------------------------------------------------------------------------------------------------|----------------------------------------------------------------------------------------------------|----------------------------------------------------------------------------------------------------|----------------------------------------------------------------------------------------------------|----------------------------------------------------------------------------------------------------|----------------------------------------------------------------------------------------------------|----------------------------------------------------------------------------------------------------|
| <b>Proje</b><br>12/01,                     | <b>ct Period</b><br>/2021 - 05/31/2023                                                                                                    | <b>Project Titl</b><br>Health ER C                                                                                                    | <b>sject Title</b><br>Halth ER COVID-19                                                                                                    |                                                                                                    | <b>ecialist (GMS)</b><br>egood                                                                                                    | Program Official (PO)<br>Neville Longbottom                                                                                                    |                                                                                                    |                                                                                                    |
| irant<br>COVI                              | Program (PCC)<br>DS                                                                                                    | <b>Participant</b><br>34 - No IRG                                                                                                    | Protection Code (PPC)<br>Comments or Concerns                                                                                                    | Program<br>(PD/PI)<br>Ginny We                                                                                                    | Director/Principal Investigator<br>asley                                                                                                    | Business Off<br>Dean Thoma                                                                                                    | ficial (BO)<br>as                                                                                                    |                                                                                                    |
| Bud<br>(09/<br>uick                        | get Period 01 Bur<br>30/2017 - 09/29/2020 ) (09<br>Filters : Tracked Only                                                                                                    | dget Period 02<br>/30/2020 - 09/29/202                                                                                                    | Budget Period 03<br>21 ) (09/30/2021 - 09/29/20.                                                                                                    | 22)                                                                                                    |                                                                                                    |                                                                                                    |                                                                                                    |                                                                                                    |
| Filte                                      | r Table 21 Res                                                                                                    | ults                                                                                                    |                                                                                                    |                                                                                                    |                                                                                                    |                                                                                                    | • • • • • • • • • • • • • • • • • • •                                                                                                    | 1 of 1 🗸                                                                                                    |
|                                            |                                                                                                    |                                                                                                    |                                                                                                    |                                                                                                    |                                                                                                    | Next                                                                                                    | Next                                                                                                    | Nov+ Duo                                                                                                    |
| \$                                         | Term Name 🔺                                                                                                    | Programmatic ≑                                                                                                    | Award Number ≑                                                                                                    | Next Due<br>Date ≑                                                                                                    | Next Task Description 🗘                                                                                                    | Submission<br>Date ‡                                                                                                    | Removal<br>Date ≑                                                                                                    | Date<br>Status ≑                                                                                                    |
| ÷                                          | Term Name ▲<br>Additional Information: Recipients<br>of HHS COVID-19 FY 21<br>Emergency Funding                                                                                                    | Programmatic 🗘                                                                                                    | Award Number ≑<br>1H79FG640-01 🕿 🚦                                                                                                    | Next Due<br>Date 🗢<br>N/A                                                                                                    | Next Task Description<br>N/A                                                                                                    | Submission<br>Date 🗢<br>N/A                                                                                                    | Removal<br>Date 🗢<br>N/A                                                                                                    | Date<br>Status \$                                                                                                    |
| ÷                                          | Term Name A<br>Additional Information: Recipients<br>of HHS COVID-19 FV 21<br>Emergency Funding<br>Administrative Change                                                                                                    | Programmatic 🗢                                                                                                    | Award Number +<br>1H79FG640-01 = 5<br>6H79FG640-01M004 = 5                                                                                                    | Next Due           Date \$           N/A                                                                                                    | Next Task Description<br>N/A                                                                                                    | Submission<br>Date \$<br>N/A                                                                                                    | Removal<br>Date \$<br>N/A                                                                                                    | Not Tracked                                                                                                    |
| ÷<br>•                                     | Term Name A<br>Additional Information: Recipients<br>of HHS COVID-19 FY 21<br>Emergency Funding<br>Administrative Change<br>Administrative Change                                                                                                    | Programmatic 🗢                                                                                                    | Award Number                                             6H79FG640-01M004                     6H79FG640-01M004                                                                                                    | Next Due<br>Date \$<br>N/A<br>N/A                                                                                                    | Next Task Description            N/A           N/A           N/A                                                                                                    | Submission<br>Date $\Leftrightarrow$<br>N/A<br>N/A<br>N/A                                                                                                    | Removal<br>Date \$<br>N/A<br>N/A<br>N/A                                                                                                    | Not Tracked                                                                                                    |
| ÷<br>• • • • • • • • • • • • • • • • • • • | Term Name  Additional Information: Recipients of HHS COVID-19 FY 21 Emergency Funding Administrative Change Administrative Change Annual Federal Financial Report (FR or 57-425)                                                                                                    | Programmatic ‡                                                                                                    | Award Number         *           1H79FG640-01         *           6H79FG640-01M004         *           6H79FG640-01M003         *           6H79FG640-01M003         *           6H79FG640-01M003         *                                                                                                    | Next Due<br>Date \$<br>N/A<br>N/A<br>N/A<br>N/A                                                                                                    | Next Task Description 🗢<br>N/A<br>N/A<br>N/A<br>N/A                                                                                                    | Submission<br>Date \$<br>N/A<br>N/A<br>N/A<br>N/A<br>N/A                                                                                                    | Removal<br>Date \$<br>N/A<br>N/A<br>N/A<br>N/A                                                                                                    | Net Tracked Not Tracked Not Tracked Not Tracked                                                                                                 |
| \$<br>*<br>*<br>*                          | Term Name ^           Additional Information: Recipients of HIS COVID-19 FY 21<br>Emergency Funding           Administrative Change           Administrative Change           Administrative Change           Annual Federal Financial Report<br>(FFR or SF-425)           Annual Programmatic Progress<br>Report                                                                                                    | Programmatic 🔅                                                                                                    | Award Number ÷           1H79FG640-01          6           6H79FG640-01          6           6H79FG640-01          6           6H79FG640-01          6           6H79FG640-01          6           6H79FG640-01          6           6H79FG640-01          6                                                                                                    | Next Due           Date \$           N/A           N/A           N/A           N/A           08/29/2023                                                                                                    | Next Task Description<br>N/A<br>N/A<br>N/A<br>N/A<br>N/A<br>Combined Annual Programmatic<br>Progress Report (12 month)                                                                                                    | Submission           Date \$           N/A           N/A           N/A           N/A                                                                                            | Removal<br>Date $\Rightarrow$<br>N/A<br>N/A<br>N/A<br>N/A                                                                                                    | Not Tracked Not Tracked Not Tracked Not Tracked Not Tracked Unresolved                                                                          |
| ÷                                          | Term Name           Additional Information: Recipients<br>of HHS COVID-19 FY 21<br>Emergency Funding           Administrative Change           Administrative Change           Andministrative Change           Annual Federal Financial Report<br>(FFR or SF-425)           Annual Programmatic Progress<br>Report           PY21 COVID-19 Federal Financial<br>Report (SF 425)                                                                                                    | Programmatic ÷                                                                                                    | Award Number         \$           1H79FG640-01         \$           6H79FG640-01M003         \$           6H79FG640-01M002         \$           6H79FG640-01M002         \$           6H79FG640-01M002         \$           6H79FG640-01M002         \$                                                                                                    | Next Due           Date ≑           N/A           N/A           N/A           N/A           08/29/2023           N/A                                                                                                    | Next Task Description<br>N/A<br>N/A<br>N/A<br>N/A<br>Combined Annual Programmatic<br>Progress Report (12 month)<br>N/A                                                                                                    | N/A Submission<br>Date \$<br>N/A N/A N/A N/A N/A N/A N/A N/A N/A N/A                                                                                                    | Removal<br>Date \$<br>N/A<br>N/A<br>N/A<br>N/A                                                                                                    | Not Tracked Not Tracked Not Tracked Not Tracked Not Tracked Not Tracked Not Tracked                                                             |
| \$<br>}<br>}                               | Additional Information: Recipients<br>of HHS COVID-19 FY 21<br>Emergency Funding           Administrative Change           Administrative Change           Annual Federal Financial Report<br>(FFR or SF-425)           Annual Programmatic Progress<br>Report           FY21 COVID-19 Funding<br>Limitations                                                                                                    | Programmatic  Programmatic  Pr | Award Number         Image: Comparison of the second second s | Next Due           Date \$           N/A           N/A           N/A           08/29/2023           N/A           N/A                                                                                                    | Next Task Description<br>N/A<br>N/A<br>N/A<br>N/A<br>Combined Annual Programmatic<br>Progress Report (12 month)<br>N/A<br>N/A                                                                                                    | N/A<br>N/A<br>N/A<br>N/A<br>N/A<br>N/A<br>N/A<br>N/A                                                                                                    | N/A<br>N/A<br>N/A<br>N/A<br>N/A                                                                                                    | Net Tracked<br>Not Tracked<br>Not Tracked<br>Not Tracked<br>Not Tracked<br>Not Tracked<br>Not Tracked                                           |
| <pre></pre>                                | Term Name •         Additional Information: Recipients of HIS COVID-19 FY 21         Emergency Funding         Administrative Change         Administrative Change         Administrative Change         Annual Federal Financial Report<br>(FFR or SF-425)         Annual Programmatic Progress<br>Report         FY21 COVID-19 Federal Financial<br>Innitations         FY21 COVID-19 Funding<br>Limitations (70/10/20)                                                                                                    | Programmatic +                                                                                                    | Award Number *           1H79FG640-01 *           6H79FG640-01 *           6H79FG640-01 *           6H79FG640-01 *           6H79FG640-01 *           6H79FG640-01 *           6H79FG640-01 *           1H79FG640-01 *           1H79FG640-01 *           1H79FG640-01 *           1H79FG640-01 *                                                                                                    | Next Due           Date \$           N/A           N/A           N/A           N/A           08/29/2023           N/A           N/A           N/A           03/01/2021                                                                                                    | N/A         N/A         N/A         N/A         N/A         Operation         Combined Annual Programmatic<br>Progress Report (12 month)         N/A         N/A         N/A         Progress Report (12 month)         N/A         Progress Report (12 month)         N/A         PY1 COVID-19 Funding<br>Limitations (70/10/20) template                                                                                                    | Submission           Date \$           N/A           N/A           N/A           N/A           N/A           N/A           N/A           N/A           N/A           03/22/2021 | Removal         Date         Phane           N/A         N/A         N/A           N/A         N/A         N/A           N/A         N/A         N/A           04/01/2021         04/01/2021         04/01/2021 | Not Tracked<br>Not Tracked<br>Not Tracked<br>Not Tracked<br>Not Tracked<br>Not Tracked<br>Not Tracked                                           |
|                                            | Ferm Name *           Additional Information: Recipients<br>of HHS COVID-19 FY 21<br>Emergency Funding           Administrative Change           Administrative Change           Annual Federal Financial Report<br>(FR or SF-425)           Annual Programmatic Progress<br>Report           FY21 COVID-19 Funding<br>Limitations (70/10/20)           FY21 COVID-19 Funding<br>Limitations (70/10/20)           FY21 COVID-19 Funding<br>Limitations (70/10/20)           FY21 COVID-19 Funding<br>Limitations (70/10/20)           FY21 COVID-19 Funding<br>Limitations (70/10/20) | Programmatic  Programmatic  Pr | Award Number         Image: Comparison of the second second s | Next Due           Date \$           N/A           N/A           N/A           N/A           N/A           N/A           08/29/2023           N/A           N/A           N/A           08/29/2023           N/A           08/29/2023           08/29/2023           08/29/2023           08/2021           08/301/2021 | N/A         N/A         N/A         N/A         N/A         N/A         Operation         N/A         N/A         Operation         N/A         Operation         N/A         Combined Annual Programmatic<br>Prograss Report (12 month)         N/A         N/A         N/A         V/A         E/21 COVID-19 Funding<br>Limitations (70/10/20) template         Becond P21 COVID-19<br>Programmatic Prograss Report                                                                                                    | Submission           Date \$           N/A           N/A           N/A           N/A           N/A           N/A           N/A           03/22/2021           08/30/2022        | Removal         Date         Phane           N/A         N/A         N/A           N/A         N/A         N/A           N/A         10/21/2021         10/21/2022                                              | Net Tracked<br>Net Tracked<br>Net Tracked<br>Net Tracked<br>Net Tracked<br>Net Tracked<br>Net Tracked<br>Net Tracked<br>Net Tracked<br>Resolved |
|                                            | Term Name *           Additional Information: Recipients<br>of HHS COVID-19 FY 21<br>Emergency Funding           Administrative Change           Administrative Change           Administrative Change           Annual Programmatic Progress           Report           PY21 COVID-19 Fdefal Financial<br>Report (SF 425)           FY21 COVID-19 Funding<br>Limitations           FY21 COVID-19 Funding<br>Limitations (70/10/20)           FY21 COVID-19 Programmatic<br>Progress Report           FY21 COVID-19 Supplemental<br>Budget                                            | Programmatic ÷                                                                                                    | Award Number *           1H79FG640-01 *           6H79FG640-01 *           6H79FG640-01 *           6H79FG640-01 *           6H79FG640-01 *           6H79FG640-01 *           1H79FG640-01 *           1H79FG640-01 *           1H79FG600640-01 *           1H79FG000640-01 *           1H79FG000640-01 *           1H79FG000640-01 *           1H79FG000640-01 *                                                                                                    | Next Due           Date \$           N/A           N/A           N/A           N/A           N/A           N/A           N/A           08/29/2023           N/A           N/A           N/A           03/01/2021           03/01/2021                                                                                   | Next Task Description \$         N/A         N/A         N/A         N/A         N/A         Operation of the second second | Submission<br>Date ≑<br>N/A<br>N/A<br>N/A<br>N/A<br>N/A<br>N/A<br>N/A<br>03/22/2021<br>03/22/2021                                                                               | Removal<br>Date ≑<br>N/A<br>N/A<br>N/A<br>N/A<br>N/A<br>N/A<br>04/01/2021<br>10/21/2022<br>04/01/2021                                                                                                    | Net Tracked<br>Net Tracked<br>Net Tracked<br>Net Tracked<br>Net Tracked<br>Net Tracked<br>Net Tracked<br>Net Tracked<br>Net Tracked<br>Resolved |

Figure 2: View Terms Tracking Details screen for grantees

# **OTA/VA View Milestones Tracking Details**

| View Milestones Tracl                                                                                                    | king Details 🕜                                                                                                    |                                                                                                    |                                                                                                    |                                                                                                    |                                |                                                                              | Back to Sea                                                 |
|----------------------------------------------------------------------------------------------------|----------------------------------------------------------------------------------------------------|----------------------------------------------------------------------------------------------------|----------------------------------------------------------------------------------------------------|----------------------------------------------------------------------------------------------------|--------------------------------|------------------------------------------------------------------------------|-------------------------------------------------------------|
| Organization Name<br>HOGWARTS UNIVERSITY                                                                                                    |                                                                                                    |                                                                                                    |                                                                                                    | Core Award Number<br>OT2OD033                                                                                                    |                                |                                                                              |                                                             |
| <b>'roject Period</b><br>18/01/2022 - 07/31/2023                                                                                                    |                                                                                                    |                                                                                                    |                                                                                                    | Project Title<br>Computational tools                                                                                                    |                                |                                                                              |                                                             |
| Ward Program (PCC)<br>HB301                                                                                                    |                                                                                                    |                                                                                                    |                                                                                                    |                                                                                                    |                                |                                                                              |                                                             |
| Budget Period 01<br>(08/01/2022 - 07/31/2023 )                                                                                                    |                                                                                                    |                                                                                                    |                                                                                                    |                                                                                                    |                                |                                                                              |                                                             |
| uick Filters : Tracked Only Pr                                                                                                    | rogrammatic Only                                                                                                    |                                                                                                    |                                                                                                    |                                                                                                    |                                |                                                                              |                                                             |
| Filter Table 2 Res                                                                                                    | ults                                                                                                    |                                                                                                    |                                                                                                    |                                                                                                    |                                |                                                                              | < 1 of 1 ~                                                  |
|                                                                                                    |                                                                                                    |                                                                                                    |                                                                                                    |                                                                                                    | Next                           |                                                                              |                                                             |
| Milestone Name <sup>▲</sup>                                                                                                    | Programmatic ≑                                                                                                    | Award Number                                                                                                    | ≑ Dat                                                                                                    | xt Due<br>te ≑ Next Task Descri                                                                                                    | Submission<br>ption            | Next Decision<br>Date ≑                                                      | Next Due Date<br>Status ≑                                   |
| Milestone Name     Required field OO •••                                                                                                    | Programmatic 💠                                                                                                    | Award Number                                                                                                    | Nex           •         Dat           •         03/2                                                                                                    | kt Due         Next Task Descri           21/2023         N/A                                                                                                    | Submission<br>ption \$ Date \$ | Next Decision<br>Date ≑                                                      | Next Due Date<br>Status 🗢                                   |
| Milestone Name     Required field CO     **     Milestone Content     Staff to notify upon receipt                                                                                                 | Programmatic ©                                                                                                    | Award Number<br>10T20D033-01                                                                                       | Nee     Dat     O3/2                                                                                                    | kt Due<br>te \$ Next Task Descri<br>1/2023 N/A<br>Recipient personnel to send                                                                                                    | Submission<br>ption © Date ©   | Next Decision<br>Date \$                                                     | Next Due Date<br>Status 🗢                                   |
| Milestone Name     Required field OO     ···     Milestone Content     Staff to notify upon receipt     GMS: Viktor Krum     PO: Fleur Delacour                                                    | Programmatic ©                                                                                                    | Award Number<br>107200033-01 to<br>notify<br>Recip                                                                 | Nee     Dat     Dat     D | kt Due<br>te ÷ Next Task Descri<br>21/2023 N/A<br>Recipient personnel to send<br>late reminders<br>PD/P1: Barty<br>Crouch (Contact),<br>Ludo Bagman,<br>Comelus Fudge<br>© D0 Weasley, Percy                                           | Submission<br>ption © Date ©   | Next Decision<br>Date 0                                                      | Next Due Date<br>Status ©<br>(Interventional Communication) |
| Milestone Name     Required field OO     **      Milestone Content      Staff to notify upon receipt      GMS: Viktor Krum     PO: Fleur Delacour      Task Description                            | Programmatic C<br>The second second sec | Award Number<br>107200033-01 To<br>notify<br>Recip<br>C<br>C<br>To<br>B<br>Due Date                                | Nee     Dat     Dat     D | kt Due<br>te $\Rightarrow$ Next Task Descri<br>21/2023 N/A<br>Recipient personnel to send<br>late reminders<br>PD/PI: Barty<br>Crouch (Contact),<br>Ludo Bagman,<br>Corneluis Fudge<br>BO: Weasley, Percy<br>ission Date Decision Date | Submission<br>ption © Date ©   | Next Decision<br>Date ©                                                      | Next Due Date<br>Status ©<br>Rectived (direction            |
| Milestone Name     Required field OO     **      Milestone Content      Staff to notify upon receipt     GMS: Viktor Krum     PO: Fleur Delacour      Task Description      N/2                    | Programmatic C<br>The second second sec | Award Number<br>107200033-01 To<br>notify<br>Recip<br>C<br>C<br>C<br>B<br>Due Date S<br>03/21/2023                 | Nee     Dat     Dat     D | kt Due<br>te $\Rightarrow$ Next Task Descri<br>21/2023 N/A<br>Recipient personnel to send<br>late reminders<br>PD/PI: Barty<br>Crouch (Contact),<br>Ludo Bagman,<br>Conellus Fudge<br>B0: Weasley, Percy<br>ission Date Decision Date  | Submission<br>ption © Date ©   | Next Decision<br>Date $\Rightarrow$<br>NIH Staff Attachtm<br>Testid<br>test  | Next Due Date<br>Status ©<br>Creater (dimension             |
| Milestone Name  Required field OO  Milestone Content  Milestone Content  Staff to notify upon receipt  GMS: Viktor Krum  OO: Fleur Delacour  Task Description  N/   Upload  Upload  Upload  Upload | Programmatic                                                                                                    | Award Number<br>107200033-01 T<br>notify<br>Recip<br>C<br>C<br>C<br>C<br>C<br>C<br>C<br>C<br>C<br>C<br>C<br>C<br>C | Nee     Dat     Dat     D | kt Due<br>te $\Rightarrow$ Next Task Descri<br>21/2023 N/A<br>Recipient personnel to send<br>late reminders<br>PD/PI: Barty<br>Crouch (Contact),<br>Ludo Bagman,<br>Coneluis Fudge<br>B0: Weasley, Percy<br>ission Date Decision Date  | Submission<br>ption © Date ©   | Next Decision<br>Date $\Rightarrow$<br>NIH Staff Attachtm<br>Test.dt<br>test | Next Due Date<br>Status ©                                   |

Figure 3: View Milestones Tracking Details screen

#### Working in this View

- Click a term name to see the text of the term.
- Click the 🖻 folder icon next to the award number to open the Commons *Status Information* screen; or click the 🗳 Acrobat icon next to the folder to view the Notice of Award.

#### **Expanded View**

Click the > right-arrow icon next to the term name, the click the > right-arrow icon next to *Term Content*, to open an expanded view of the term tracking details.

The expanded view lists the tasks associated with the term, and their due dates. *Due Date Status* displays color-coded badges to indicate whether a task is Resolved or Unresolved. *Submission Status* also displays color-coded badges to indicate whether a task has had No Submissions or is Unsubmitted, Submitted, or Returned.

| \$            | Term Name 🔺                                    | Programmatic 🗘                               | Award Number 💠                                  | Next Due<br>Date ≑    | Next Task Des                 | cription ‡         | Next<br>Submission<br>Date \$ | Next<br>Removal<br>Date ≑ | Next Due<br>Date<br>Status ≑ |
|---------------|------------------------------------------------|----------------------------------------------|-------------------------------------------------|-----------------------|-------------------------------|--------------------|-------------------------------|---------------------------|------------------------------|
| •             | Compliance with Terms and<br>Conditions •••    | No                                           | 5H79SM080-04 💳 🧏                                | N/A                   | N/A                           |                    | N/A                           | N/A                       | Not Tracked                  |
| •             | Marginal or Unacceptable (Marginal Rating) ••• | Yes                                          | 5H79SM080-04 🚍 📙                                | 06/28/2023            | N/A                           |                    |                               |                           | Unresolved                   |
|               | > Term Content                                 |                                              |                                                 |                       |                               |                    |                               |                           |                              |
|               | Staff to notify upon receipt                   | Grantee personnel to no<br>tify upon receipt | o- Grantee personnel to send<br>warning notices | Grantee p             | ersonnel to send<br>reminders |                    |                               |                           |                              |
|               | C GMS                                          | <ul><li>PD/PI</li><li>BO</li></ul>           | PD/PI<br>BO                                     | DPD/I                 | 9                             |                    |                               |                           |                              |
|               | Task Description                               | Due Date Status                              | Submission S<br>Due Date Status                 | Submission<br>Date Re | emoval Date G                 | rantee Attachments | /Comments                     | Grantor Attachmen         | ts/Comments                  |
|               | N/4                                            | Unresolved 0                                 | 06/28/2023 No Submissions                       |                       |                               |                    |                               |                           |                              |
|               | <b>∅</b> Grantor At                            | tachments                                    |                                                 |                       |                               |                    |                               |                           |                              |
| $\rightarrow$ | Submission History                             |                                              |                                                 |                       |                               |                    |                               |                           |                              |

Figure 4: Expanded view

#### Working in Expanded View

- Click on an attachment or comment to view it.
- Click the action menu 🔤 for a specific task to select one of the following actions:
  - Revise Documentation Attach documents and comments to the term task or view and edit existing attachments in the <u>Additional Materials</u> screen: If the grantor agency returns your document submission and requests changes or corrections, you can use this action to submit revised materials.

**Note:** This action is only available once you have submitted documentation for a task, but its due date status is still unresolved.

• **View Submission** — View all the attachments and comments for this term task, consolidated into a single PDF.

**TIP:** This is the only action available once a task has been resolved.

• **Prepare Documentation** — Attach documents and comments to the term task in the <u>Additional Materials</u> screen.

**TIP:** This action is only available when submitting documentation for the first time, and the task is unresolved.

## Additional Materials Screen for Grantees

This screen opens when you click the **Prepare Documentation** or **Revise Documentation** action in the <u>View Terms Tracking Details</u> screen. Use this screen to upload and attach documents to a tracked term, or to view and edit existing attachments.

You can upload up to 10 files (PDF format only, maximum 6mb each). The uploaded files will be consolidated intro a single PDF attachment.

| rant Information                                                                                                  |                                                                                                    |                                                                                                    |                                                                                                    |               |
|----------------------------------------------------------------------------------------------------|----------------------------------------------------------------------------------------------------|----------------------------------------------------------------------------------------------------|----------------------------------------------------------------------------------------------------|---------------|
| ore Grant Number: U79SM080025<br>rant Program (PCC): NCTS-TSA<br>DIPI Name: Jen Durry<br>rg Name: UNIVERSITY SUIS | Award Number: 6<br>Project Period: 0<br>Budget Period: 1<br>Project Title: Pro<br>Experiential Child | 1U79SM080025-02M001<br>JIG02016 - 09292/023<br>0022017 - 10012018<br>ect FORECAST (Foundations for Advocacy through<br>Training) - AP's on 02M001 | Term Budget Period: 2<br>Term Name: Restricted Status<br>Term Due Date: 10/02/2017<br>Task Description: AP 1 |               |
| ubmission Content                                                                                                 |                                                                                                    |                                                                                                    |                                                                                                    |               |
| Please provide additional materials:                                                                              |                                                                                                    |                                                                                                    |                                                                                                    | 🏝 Upload      |
| File Name                                                                                                    | Date Uploaded                                                                                        | Uploaded By                                                                                                    |                                                                                                    |               |
| Test1 - Copy (9).pdf                                                                                              | 10/16/2017                                                                                           | Damon, Johnny                                                                                                    |                                                                                                    | View Delete   |
| sbir-sttr-forms-d.pdf                                                                                             | 10/16/2017                                                                                           | Damon, Johnny                                                                                                    |                                                                                                    | View 1 Delete |
| Please provide comments:                                                                                          |                                                                                                    |                                                                                                    |                                                                                                    |               |
|                                                                                                    |                                                                                                    |                                                                                                    |                                                                                                    |               |

Figure 5: Additional Materials - grantee

#### Actions

• **Upload** — Click to browse and select a file to upload;

and click again as needed to add additional files: another document row will be added to the grid; Browse to select the file to upload. You can include up to 10 files in a single attachment.

Note: Alternatively, you can drag and drop up to 10 files at a time from your computer to the Submission Content area of the screen for to upload multiple files in one operation.

• **Delete** — Click to delete a file.

- **Comments** Enter your comments about this submission: They will be included in the consolidated PDF attachment.
- **Preview** Click to preview the complete attachment document: a consolidated PDF that includes the content of all the upload files plus the comments.
- **Save** Click to save the upload files and the comments. You can click Save anytime, and return later to continue working on the submission. You must click **Save** to save any comments you entered.
- **Submit** Click to send materials to the awarding agency
- **Remove Draft** Cancel the document submission: If there was no previous submission then click to delete all uploaded files and comments and close the screen. If this is a revised submission then click to delete any changes (new uploads and/or comments) made since the last Submit action. Files and/or comments made in the previous submission will be kept.
- Back Click to return to the <u>View Terms Tracking Details</u> screen. Note: Comments changes won't be saved unless you click **Save** or **Submit**. Any changes to file uploads will be retained in your draft until you click **Submit**.

## Submission History - Grantee View

This section opens when you click the **Submission History** section heading at the bottom of the <u>View Terms Tracking Details</u> screen.

This screen displays the history of all grantee documents submitted for all terms on the grant.

| Filter Table 17 Results      |                           |                                                  |                                                                  |                   |            |                        |                                                                                                    |  |  |
|------------------------------|---------------------------|--------------------------------------------------|------------------------------------------------------------------|-------------------|------------|------------------------|----------------------------------------------------------------------------------------------------|--|--|
| Event Type 💠                 | Event Date 👻              | Term Name 🗘                                      | Task<br>Description 🗘                                            | Award Number 🗘    | Due Date 💠 | Updated By 🗘           | Files and Comments 💠                                                                                           |  |  |
| Grantee Submission           | 08/30/2022 10:44:51<br>AM | FY21 COVID-19<br>Programmatic<br>Progress Report | Second FY21 COVID-<br>19 Programmatic<br>Progress Report         | 1H79FG000-01      | 08/31/2022 | Dumbledore,<br>Albus   | FY21 COVID-19 Programmatic Progress Report.pdf                                                                 |  |  |
| Grantor Return<br>Submission | 01/27/2022 06:20:09<br>AM | Annual<br>Programmatic<br>Progress Report        | Combined Annual<br>Programmatic<br>Progress Report (12<br>month) | 6H79FG000-011M002 | 08/29/2023 | Potter, Lily           | FY21COVID-19 Programmatic Progress Report.pdf<br>External:<br>Wrong location - returned                        |  |  |
| Grantee Submission           | 01/26/2022 01:07:10<br>PM | FY21 COVID-19<br>Programmatic<br>Progress Report | First FY21 COVID-19<br>Programmatic<br>Progress Report           | 1H79FG000-01      | 12/31/2021 | Lupin, Remus           | FY21COVID-19 Programmatic Progress Report.pdf                                                                  |  |  |
| Grantee Submission           | 01/26/2022 11:46:56<br>AM | Annual<br>Programmatic<br>Progress Report        | Combined Annual<br>Programmatic<br>Progress Report (12<br>month) | 6H79FG000-01M002  | 08/29/2023 | Black, Sirius          | FY21COVID-19 Programmatic Progress Report.pdf                                                                  |  |  |
| Grantor Return<br>Gubmission | 01/26/2022 07:44:58<br>AM | Annual<br>Programmatic<br>Progress Report        | Combined Annual<br>Programmatic<br>Progress Report (12<br>month) | 6H79FG000-01M002  | 08/29/2023 | Moody, Alastor         | COVID-19 Progress Report December 21 Final Draft<br>(1).pdf<br>External:<br>This has been uploaded to thewrong |  |  |
| Grantee Submission           | 01/25/2022 08:22:31<br>PM | Annual<br>Programmatic<br>Progress Report        | Combined Annual<br>Programmatic<br>Progress Report (12<br>month) | 6H79FG000-01M002  | 08/29/2023 | Weasley, Arthur        | COVID-19 Progress Report December 21 Final Draft<br>(1);pdf                                                    |  |  |
| Grantor Return<br>Submission | 01/21/2022 07:59:51<br>AM | Annual<br>Programmatic<br>Progress Report        | Final Programmatic<br>Progress Report                            | 6H79FG000-011M002 | 09/28/2023 | McKinnon,<br>Marlene   | COVID-19 Progress Report December 21 Final<br>Draft.pdf<br>External:<br>This is submitted under the wrong      |  |  |
| Grantee Submission           | 01/20/2022 07:20:54<br>PM | Annual<br>Programmatic<br>Progress Report        | Final Programmatic<br>Progress Report                            | 6H79FG000-01M002  | 09/28/2023 | Longbottom,<br>Alice   | COVID-19 Progress Report December 21 Final<br>Draft.pdf                                                        |  |  |
| Grantee Submission           | 03/22/2021 06:41:18<br>PM | FY21 COVID-19<br>Supplemental<br>Budget          | FY21 COVID-19<br>Supplemental<br>Budget Narrative                | 1H79FG000-01      | 03/01/2021 | Prewett, Fabian        | Marimn Health ER COVID 19 supplemental budget<br>revised.pdf<br>New template used to generate                  |  |  |
| Grantee Submission           | 03/22/2021 06:40:45<br>PM | FY21 COVID-19<br>Supplemental                    | FY21 COVID-19 SF<br>424A                                         | 1H79FG000-01      | 03/01/2021 | McGonagall,<br>Minerva | Marimn Health ER COVID-19 SF424 supplemental.doc                                                               |  |  |

#### Figure 6: Submission History - grantee view

The header lists the following information: Organization Name, Core Grant Number, Grant Program (PCC), Project Title, Budget Period Start Date, Budget Period End Date

#### **View Submission History**

Click the > right-arrow icon to expand the **Submission History** section.

The expanded section lists the history of events concerning RAM submissions for this term.

It contains the following information for each event:

- Event Type (Grantee Submission, Grantor Return Submission, Grantor Submission, Grantor Close)
- Event Date
- Term Name click to open the <u>View Terms Tracking Details</u> screen
- Award Number
- ° Due Date
- ° Updated By Name and role of the grantee or grantor user.
- ° File Name Click to view the submitted document.
- Comment

## Additional Department of Commerce (DOC) Resources

Online help for Department of Commerce (DOC) users is in progress. If needed, additional eRA training materials can be found on the following DOC webpage: <u>https://-</u> <u>connection.commerce.gov/collection/grants-enterprise-management-solution</u>.

**NOTE:** This webpage is accessible only by DOC internal users.